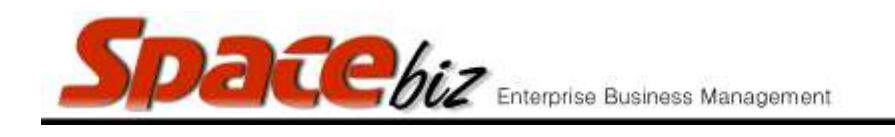

## **COST OF SALES REPORTS**

- Actual stock take must be captured and finalized for this report
- Can be viewed as a total or a detailed itemized report

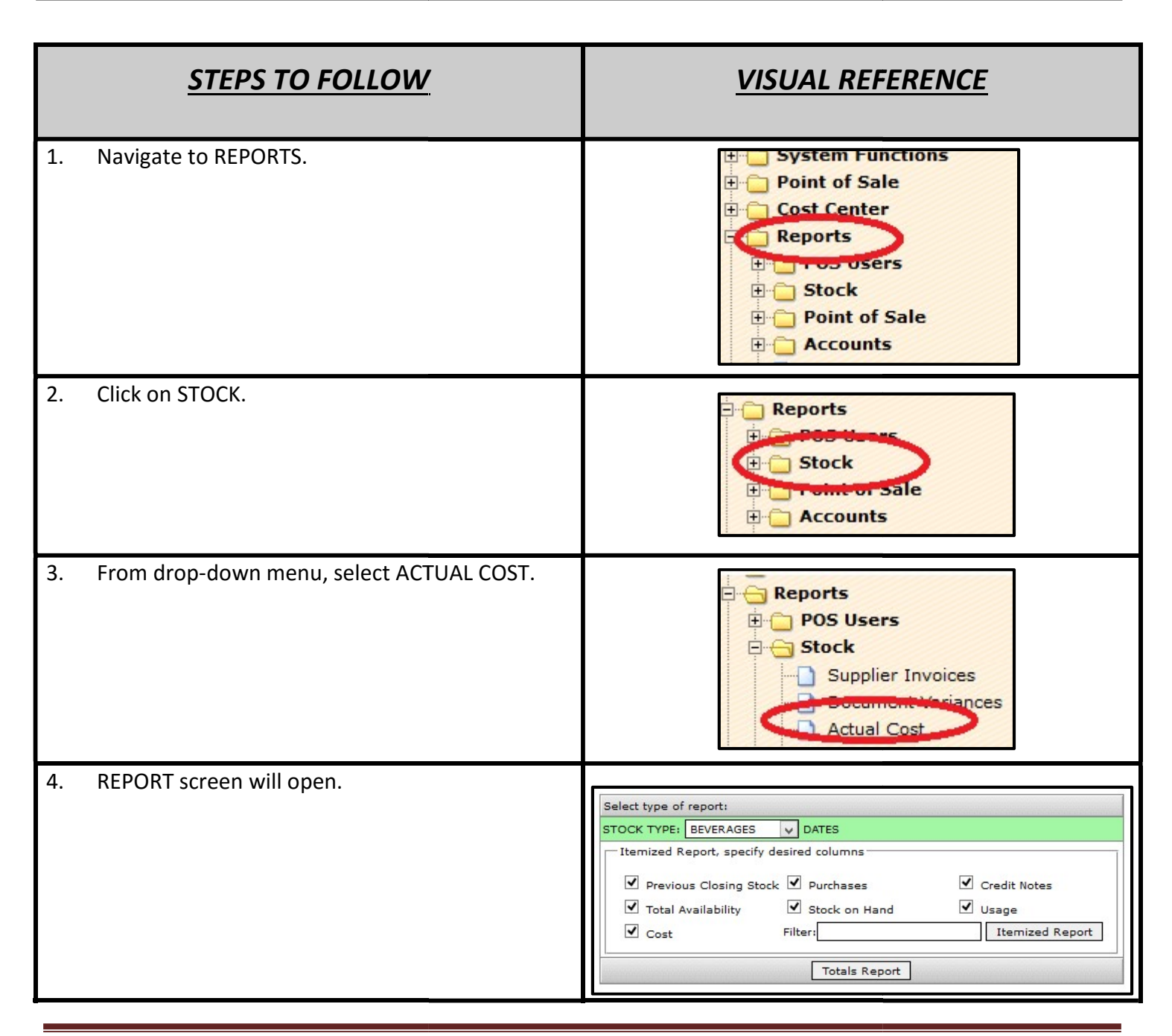

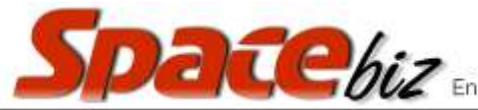

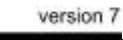

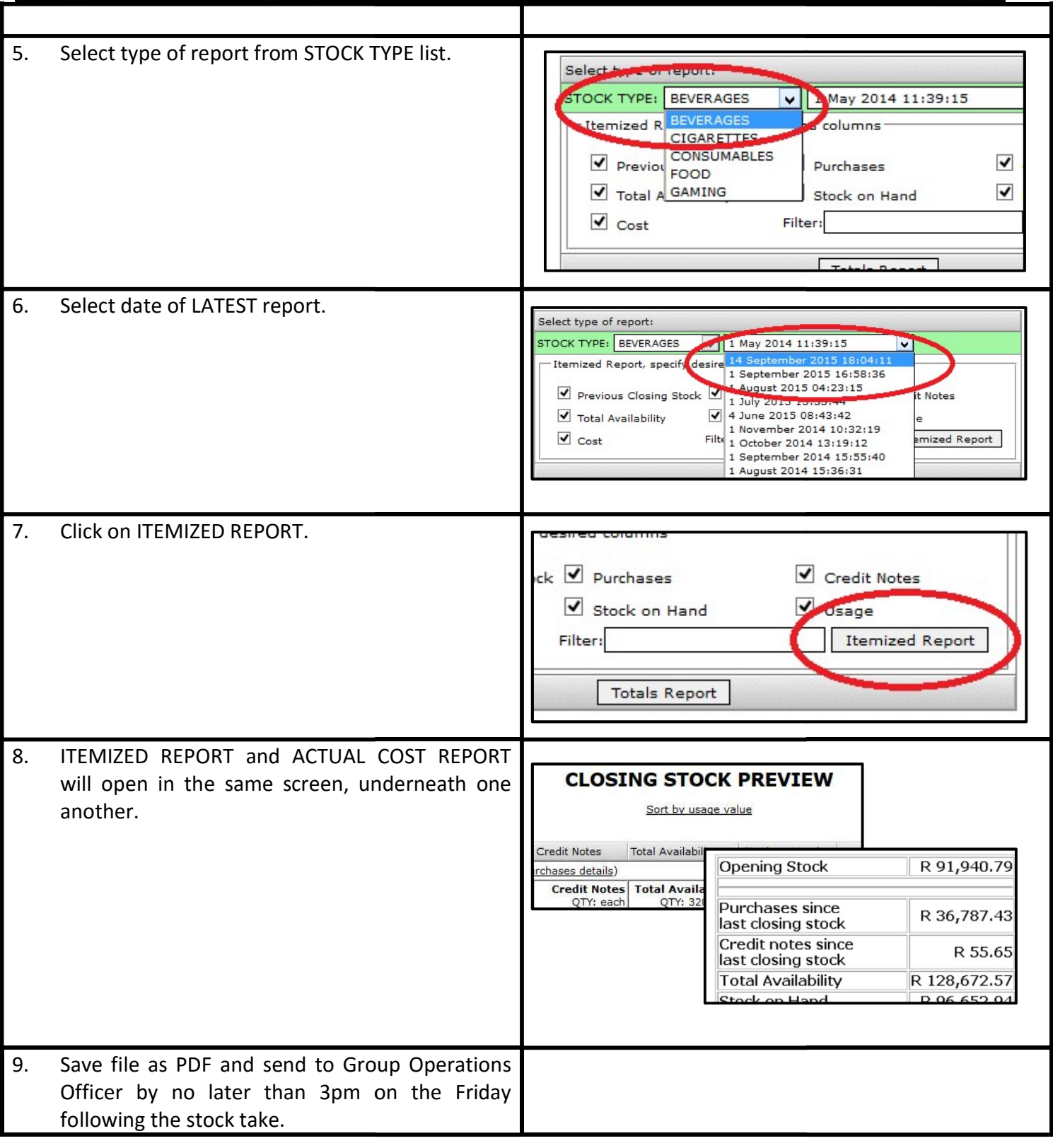